## **Processing Student Applicants and Hiring Proposals**

- 1. Login using your ATS log in and password. https://jobs.indstate.edu/hr/sessions/new
- 2. Make sure that you are on the Applicant Tracking side, or **Applicant Tracking System** tab (<u>blue header</u>) of the Applicant Tracking System.
- 3. Check to be sure that your User Group is set to **Student Supervisor**.

| Applicant Tracking System |               |          |                    |                                 |                  | Welcome, Brianne Karazsia | <u>My Profile</u> | Help log | <u>gout</u> |
|---------------------------|---------------|----------|--------------------|---------------------------------|------------------|---------------------------|-------------------|----------|-------------|
| Applicant Tracking System | e             |          |                    |                                 |                  |                           | oup:              |          | 1           |
| Position Management       | -             |          |                    |                                 |                  | Stude                     | nt Supervisor     | /        |             |
| Employee Records          | ▼ Appli       | cants 🕶  | Hiring Propos      | sals ▼                          |                  |                           | Shortcut          | s 🔻      |             |
|                           | ine Recruitme | nt Syste | m                  |                                 |                  |                           |                   |          |             |
| OTHER TOOLS               | Postings 12   | Users    | Hiring Proposals 5 | Position Description Requests 1 | Onboarding Tasks | 100 Filled                | Postings          |          |             |
| Employee Portal           |               |          |                    |                                 |                  | Last J                    | uays              |          |             |
|                           |               |          |                    |                                 |                  |                           |                   |          |             |
|                           |               |          |                    |                                 | Filters          |                           |                   |          |             |

- 4. Select the posting you would like to work on from Postings and select Student.
- 5. Select the name of the posting you want to hire the student for.

| Home                                | Postings • Appli                                                                                                    | Hiring Proposals 🔻                                              |                                                                       |                                      |                                   | Sho                            | rtcuts 🝷   |
|-------------------------------------|----------------------------------------------------------------------------------------------------|-----------------------------------------------------------------|-----------------------------------------------------------------------|--------------------------------------|-----------------------------------|--------------------------------|------------|
| Postings                            | / sude Student                                                                                                    |                                                                 |                                                                       |                                      |                                   |                                |            |
| Stu                                 | Ident Postings                                                                                                    |                                                                 |                                                                       |                                      |                                   | + Create No                    | ew Posting |
| When<br>For exa<br>On Car<br>Please | moving items in bulk, please restrict your search to the we<br>ample, Search Managers might restrict their search to "Un<br>npus Interview".<br>click on "more search options" below to restrict the searc | orkflow states you'd like to<br>ider Review by Hiring Man<br>h. | move items <i>from.</i> This will en<br>ager" and "HR Approved for Ph | able the bulk mo<br>one Interview" s | ove feature.<br>tates in order to | o move candidates to "Recon    | nmend for  |
| Sav                                 | ed Searches 🗸                                                                                                    |                                                                 | Search Q More Search C                                                | Options 🗸                            |                                   |                                |            |
| Default                             | Search 🗙                                                                                                    |                                                                 |                                                                       |                                      |                                   |                                |            |
| "Defa                               | ult Search" 144) Selected records 💿 💥 Clear selection                                                                                                    | ?<br>← Previous 1 2                                             | 3 4 5 Next→                                                           |                                      |                                   |                                | Actions 🗸  |
|                                     |                                                                                                    |                                                                 |                                                                       |                                      |                                   |                                | (Actions)  |
|                                     | Job Title                                                                                                    | Notice of<br>Vacancy<br>Number                                  | Department                                                            | Active<br>Applications               | Workflow<br>State                 | Last Status Update             |            |
| - (                                 | Listening Library Student Assistant                                                                                                    | 171773                                                          | School of Music                                                       | 1                                    | Filled                            | August 01, 2018 at 11:13<br>AM | Actions 🗸  |
|                                     | STATE Works KRS Student Office Assistant                                                                                                    | ST171774                                                        | Kinesiology Recre & Sport                                             | 1                                    | Filled                            | July 20, 2018 at 01:37 PM      | Actions 🗸  |
|                                     | Scott College of Business Student Assistant                                                                                                    | ST171783                                                        | Dean, Scott College Of                                                | 3                                    | Hidden                            | July 11, 2018 at 09:35 PM      | Actions 🗸  |

- 6. Select the Applicants tab, located inside the posting.
- 7. Select the **applicant's last name** whose status you would like to change.

| Summa                                                        | ry History Set                                                                                                    | tings Applicants                                                           | Reports H                                                     | iring Proposals Associated                                                           | Position Description                                                                   |                                                            |           |
|--------------------------------------------------------------|----------------------------------------------------------------------------------------------------|----------------------------------------------------------------------------|---------------------------------------------------------------|--------------------------------------------------------------------------------------|----------------------------------------------------------------------------------------|------------------------------------------------------------|-----------|
| When more<br>For examp<br>for On Car<br>Please clic<br>Saved | ving items in bulk, please<br>ole, Search Managers mi<br>mpus Interview".<br>ik on "more search optio<br>Searches v | e restrict your search<br>ght restrict their sear<br>ns" below to restrict | to the workflow state<br>ch to "Under Review l<br>the search. | es you'd like to move items <i>fron</i><br>by Hiring Manager" and "HR Ap<br>Search Q | 72. This will enable the bulk r<br>proved for Phone Interview<br>Hide Search Options 🗸 | move feature.<br>" states in order to move candidates to " | Recommend |
|                                                              | Add                                                                                                    | Column: Add Colur                                                          | nn                                                            | V                                                                                    |                                                                                        |                                                            |           |
|                                                              | Active                                                                                                    | Active: ×Active                                                            |                                                               |                                                                                      |                                                                                        |                                                            |           |
|                                                              | Workfle                                                                                                    | ow State: Workflow                                                         | State                                                         |                                                                                      |                                                                                        |                                                            |           |
|                                                              | Draft App                                                                                                    | lication?:                                                                 |                                                               |                                                                                      |                                                                                        |                                                            |           |
| Active Appl                                                  | lications 🗙                                                                                                    | I                                                                          | _                                                             |                                                                                      |                                                                                        |                                                            |           |
| "Active Ap                                                   | pplications" 2 🚿 Dele                                                                                               | ete this search? Sele                                                      | cted records  🕺                                               | Clear selection?                                                                     |                                                                                        |                                                            | Actions 🗸 |
|                                                              | Applicant Last                                                                                                    | Applicant First                                                            |                                                               |                                                                                      |                                                                                        |                                                            | (Actions) |
| -                                                            | Name                                                                                                    | Name                                                                       | Posting Number                                                | Workflow State (Internal)                                                            | Las                                                                                    | t Updated                                                  |           |
|                                                              | Wimmer                                                                                                    |                                                                            | ST171823                                                      | Under Review by Student Su                                                           | pervisor Aug                                                                           | ust 03, 2018 at 08:36 AM                                   | Actions 🗸 |
|                                                              |                                                                                                    |                                                                            |                                                               |                                                                                      |                                                                                        |                                                            |           |

- 8. Select Take Action on Job Application. You can choose the following options.
  - a. **Keep working on this job application** Use this option if you haven't made a decision regarding the student.
  - b. Interviewing Use this option if you are going to interview the student.
  - c. Not Selected- Email Now Use this option if you know you are not going to hire this student for the position and you want an email sent to the student now. You will have to provide a reason for not selecting the student. \*If you choose this option you cannot go back and hire the student later using this posting\*
  - d. Not Selected-Email when posting is filled Use this option if you know you are not going to hire this student for the position and you want an email sent to the student after the job has been filled. You will have to provide a reason for not selecting the student.
  - e. **Recommend for Hire** Use this if you are going to hire the student. An interview must occur prior to selecting this option. **An interview MUST occur prior to selecting this option.**

| Home                      | Postings -                                                                | Applicants 👻                       | Hiring Proposals 🔻                       |                    |                                                                                                    | ihortcuts 👻   |
|---------------------------|---------------------------------------------------------------------------|------------------------------------|------------------------------------------|--------------------|----------------------------------------------------------------------------------------------------|---------------|
| Postings /                | / STATE Works Basic C                                                     | irculation Stacks Assista          | nt (Hidden Posting) / Applicant Review / | Recommend for Hire |                                                                                                    | Search Result |
| Job<br>Currei<br>Applic   | application:<br>nt Status: Recommend for<br>ation form: Student Emp       | or Hire<br>ployment Application    | Student)                                 |                    | Take Action On Job Application  Keep working on this Job application                                                                                                   | -             |
| Full na<br>Addre:         | me:<br>ss:                                                                | Created by<br>Owner: <b>Studer</b> | it Supervisor                            |                    | WORKLOW ACTONS<br>Interviewing (move to<br>interviewing)<br>Not Selected - Email when<br>posting is filled (move to Not<br>Selected - Email when posting is<br>filled) | al            |
| Userna<br>Email:<br>Phone | (Primary):                                                                |                                    |                                          |                    | Not Selected - Email now (move<br>to Not Selected - Email now)<br>Recommend for Hire (move to<br>Recommend for Hire)                                                   |               |
| Phone<br>Positic<br>Depar | (Secondary):<br>on Type: <b>Student</b><br>tment: <b>Library Services</b> |                                    |                                          |                    |                                                                                                    |               |

9. After you have chosen your action select Submit. If you chose Recommend for Hire, proceed to the

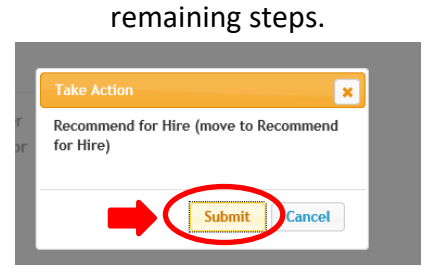

10. Select **Start Student Hiring Proposal**. This must be completed, in order to get the student hired and on payroll.

| Home     | Postings <del>-</del>                                                                                                    | Applicants <del>-</del>                                        | Hiring Proposals 🔻 | Shortcuts 👻                                                                                                    |
|----------|----------------------------------------------------------------------------------------------------|----------------------------------------------------------------|--------------------|----------------------------------------------------------------------------------------------------|
| Postings | / / MAPS Student Assist                                                                                                    | ant (Posted) / Applican                                        | t Review /         | Search Resul                                                                                                    |
| Fu<br>Ad | bb application<br>In the second form: Student Emplication form: Student Emplication form: Student Emplication form: Student Emplication form: Student Emplication form: Student Emplicit Student Emplicit Student Em | or Hire<br>ployment Application<br>Created by<br>Owner: Studer | at Supervisor      | Take Action On Job Application ∨         ★ View Posting Applied To         ★ Preview Application         ★ Preview Application         ★ Start Student Hiring Proposal         ● Start Graduate Assistantship Hiring Proposal         ■ Reactivate |
|          | ername:                                                                                                    |                                                                |                    | -                                                                                                    |

11. Select **Start Student Hiring Proposal**. If you are hiring a Graduate Assistantship, select "Start Graduate Assistantship Hiring Proposal".

| •••• | Hire         |                          |                       |                                     | Welcome, Beth Farle | y <u>My Profile</u>       | Help | logout |
|------|--------------|--------------------------|-----------------------|-------------------------------------|---------------------|---------------------------|------|--------|
|      |              | diana State<br>niversity |                       |                                     | User                | Group:<br>dent Supervisor |      | ~      |
|      | Home         | Postings 👻               | Applicants 🔻          | Hiring Proposals 🔻                  |                     | Shortcut                  | s 🔻  |        |
|      | Postings / . | . / Applicant Review /   | Jerica Wimmer (Recomm | end for Hire) / New Hiring Proposal |                     |                           |      |        |

## Starting Student Hiring Proposal

Applicant:

Posting: STATE Works Basic Circulation Stacks Assistant

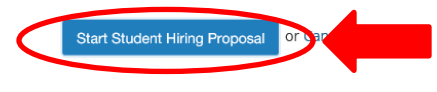

## 12. Enter the **Direct Supervisor's Name**.

| diting Hiring Proposal  | Hiring Proposal                                                                                                    |                                               |
|-------------------------|----------------------------------------------------------------------------------------------------|-----------------------------------------------|
| Hiring Proposal         |                                                                                                    |                                               |
| Hiring Proposal Summary |                                                                                                    |                                               |
|                         | Scheck spelling                                                                                                    |                                               |
|                         | * Required Information                                                                                                    |                                               |
|                         | Applicant informa                                                                                                    | alion                                         |
|                         | First Name                                                                                                    |                                               |
|                         | Middle Name                                                                                                    |                                               |
|                         | Last Name                                                                                                    |                                               |
|                         | Email                                                                                                    | @sycamores.Indstate.edu                       |
|                         | * Student ID - 991                                                                                                    | 991                                           |
|                         | Position Informat                                                                                                    | ion                                           |
|                         | Job Title                                                                                                    | Student Employment Programs Student Assistant |
|                         | Hourly Wage/Salary                                                                                                    | 8.40                                          |
|                         | Banner Position<br>Number                                                                                                    | U04251                                        |
|                         | Banner Position Suffix                                                                                                    | 04                                            |
|                         | Index                                                                                                    | CARCT                                         |
|                         | Org Number                                                                                                    | 0425                                          |
|                         | Current FTE                                                                                                    | 1.0                                           |
|                         | Does this position work<br>directly with minors, in<br>financial areas, or areas<br>with access to sensitive<br>electronic information?<br>If yes, a background<br>check is required for<br>every student hired. |                                               |
|                         | * Direct Supervisor's<br>Name                                                                                                    | This field is required.                       |
|                         | Direct Supervisor's Title                                                                                                    | Career Services Executive Director            |
|                         |                                                                                                    |                                               |

- 13. Enter the following information:
  - f. Proposed Start Date. Students cannot start working before the date you list. <u>The start date</u> <u>must be at least 5 business days from the date the Hiring Proposal is submitted to Student</u> <u>Employment.</u>
  - g. Proposed & Approved Hourly Rate. Indiana State University's current minimum wage for student employees is \$8.40.
  - h. Proposed & Approved Starting Salary. If this is not a student salaried position enter 0.00
  - i. Is this position for Federal Work Study Students Only? Select Yes or No
  - j. Is this student eligible for Federal Work Stud? Select Yes or No or Unknown
  - k. Does this position involve community service work for a nonprofit agency? Select Yes or No
  - I. Does the student need to complete a Criminal Background Check (CBC) form in Student Employment? Select Yes or No
  - m. Intramural Voucher Expense Account Code. Enter **70270** to reimburse Human Resources for CBC expense, put **None** if not requesting a CBC.
  - n. Approvals. Enter the Student Supervisor Name and the current date. If you are also listed as the Department Authorization user, you will enter your name again and the current date. If you are not the Department Authorization user, you will leave those fields blank.
    - i. Be sure to leave the Student Employment Staff and Date fields blank. We will fill that in when we approve the Hiring Proposal.
  - o. After all information has been entered select **Save & Continue**.

| H | liring Information                                                                                          |                                                                                                    |
|---|----------------------------------------------------------------------------------------------------|----------------------------------------------------------------------------------------------------|
|   | Hiring Proposal Number                                                                                      |                                                                                                    |
| * | Proposed Start Date                                                                                         | This field is required.                                                                                                    |
|   | Actual Start Date<br>("Personnel Date")                                                                     |                                                                                                    |
|   | Job End Date                                                                                                |                                                                                                    |
| * | Proposed Hourly Rate                                                                                        | 8.40<br>This field is required.<br>For hourly positions only. If not an hourly position write 0.00.                           |
| * | Approved Hourly Rate                                                                                        | 8.40<br>This field is required.                                                                                               |
| * | Proposed Starting Salary                                                                                    | 0.00<br>This field is required.<br>Please do not use comma's. For salary positions only. If not a salary position write 0.00. |
| * | Approved Starting Salary                                                                                    | 0.00<br>This field is required.<br>Please do not use comma's                                                                  |
| * | Confirmed Pay Index                                                                                         | This field is required.                                                                                                    |
| * | Is this position for<br>Federal Work Study<br>students only?                                                | This field is required.                                                                                                    |
| * | Is this student eligible<br>for Federal Work Study?                                                         | Please select <b>T</b><br>This field is required.                                                                             |
| * | Does this position<br>involve community<br>service work for a<br>nonprofit agency?                          | This field is required.                                                                                                    |
| * | Does the student need<br>to complete a Criminal<br>Background Check (CBC)<br>form in Student<br>Employment? | This field is required.                                                                                                    |
| * | Intramural Voucher<br>Expense Account Code                                                                  | Please select <b>T</b><br>This field is required.                                                                             |
| A | Approvals                                                                                                   |                                                                                                    |
| * | Student Supervisor                                                                                          | This field is required.                                                                                                    |
| * | Date                                                                                                    | This field is required.                                                                                                    |
|   | Department<br>Authorization                                                                                 |                                                                                                    |
|   | Date                                                                                                    |                                                                                                    |
|   | Student Employment<br>Staff                                                                                 |                                                                                                    |
|   | Date                                                                                                    |                                                                                                    |

14. Select Take Action on Hiring Proposal then select Submit (move to Student Department Authorization). This will then be sent to the individual in your department who has Student Department Authorization Access. If you have Student Department Authorization access, follow the steps below.

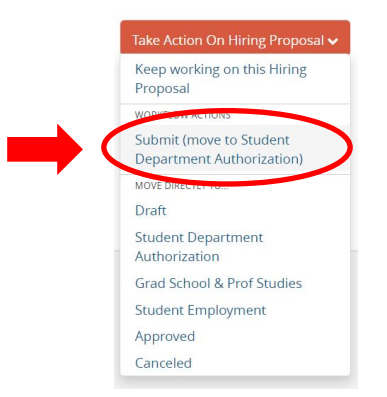

15. If you have Student Department Authorization access, you will need to approve the Hiring Proposal before it is sent to Student Employment Programs. Set you User Group to Student Department Authorization. Select **Hiring Proposals**, then **Student**.

| Indiana State<br>University |                                                                                                    | User Group:<br>Student Department Authorization |
|-----------------------------|----------------------------------------------------------------------------------------------------|-------------------------------------------------|
| Home Postings -             | Hiring Proposals •                                                                                            |                                                 |
| Welcome to your Online Re   | Sudent<br>Cruitment System                                                                                    |                                                 |
| Inbox                       | Postings 🚺 Users 👔 Hiring Proposals 🗴 Position Description Requests 🧊 Onboarding Tasks Special Handling Users | 20 Filled Postings<br>Last 30 days              |
| SEADCH                      |                                                                                                    |                                                 |

16. Select the last name of the student who's Hiring Proposal you want to approve. If you see an orange exclamation point that means that something is missing on the Hiring Proposal. It is missing your name and date. Select the blue, under-lined text that reads **Edit**.

| C Indiana State<br>University                                                                                                    | User Group.<br>Bludent Department Authorization v                              |
|----------------------------------------------------------------------------------------------------|--------------------------------------------------------------------------------|
| Home Postings • Hiring Proposals •                                                                                                    |                                                                                |
| Student / / (Recommend for Hire) / Student Hiring Proposal / Summary                                                                                                    | Search Results: Previous   Next                                                |
| Student Hiring Proposate (Student) Edic     Carrete Status: Student Department Authoritation     Position type Student     Carrete Carrete     Carrete Carrete     Carrete     Carrete Carrete     Carrete Carrete     Carret | Lefe Action: On Vering: Proposed ↓<br>Prove: Process<br>☐ Add to Vering: Notes |
| Hring Proposal <u>58</u> Appleve Internation                                                                                                    |                                                                                |

17. Scroll to the bottom of the Hiring Proposal. All of the student information will have been completed by the Student Supervisor. If all information in the Hiring Proposal is correct, enter your name in the Department Authorization field and the current date. Leave the Student Employment Staff field and other date field blank. Click Save & Continue.

| Approvals <ul> <li>Student Supervisor</li> </ul> |                         |
|--------------------------------------------------|-------------------------|
| * Date                                           | 05/27/2020              |
| * Department<br>Authorization                    | This field is required. |
| * Date                                           | This field is required. |
| Student Employment<br>Staff                      |                         |
| Date                                             |                         |

18. If there is a green check mark next to the words Hiring Proposal, then it can now be sent to Student Employment Programs. Click Take Action on Hiring Proposal and then Submit (move to Student Employment). If there is an error on the Hiring Proposal, you can click Return (move to Student Supervisor) and the supervisor can make any needed corrections.

Processing Student Applications & Hiring Proposals updated 02/02/2021

|                                                                                                    | Shortcuts •                                                                                                    |
|----------------------------------------------------------------------------------------------------|----------------------------------------------------------------------------------------------------|
| tudent / / (Recommend for Hire) / Student Hiring Proposal / Summary                                                                                                    | Search Results: Previous                                                                                                    |
| Student Hiring Proposal: (Student) Edit Carrens Satus: Student Department Authoritation Protom Special Context Programmer Authoritation Context Programmer Context Programmer Authoritation Minimum | Table Actions the Hering Proposal –<br>Kenge wanking on the Hering<br>Proposal<br>Herina Hone V Solders<br>Herina Hone V Solders<br>Signer Hone V Solders<br>Signer Hone V Solders<br>Herina Hone and Local Solders A. |

19. Once this Hiring Proposal is approved by Student Employment Programs, students who have never worked on campus will receive an email with instructions on how to complete their new hiring/onboarding paperwork electronically. They will also receive instructions on which pieces of identification they will need to bring to the Student Employment Programs Office. If a student will be working remotely and are unable to physically come into our office, please contact <u>isu-student-employment@indstate.edu</u> to receive instructions on how they can submit their pieces of identification via mail. Keep in mind, this will delay the hiring process because students will need to get copies of their documents notarized.

Once they have completed their paperwork and brought in their documents, the student, along with the supervisor, will receive an Employment Verification Slip via email to show that they have been approved to begin working.

If a student has previously worked on campus, they, along with the supervisor, will receive an Employment Verification Slip via email to show that they have been approved to begin working.

Students are not permitted to begin working until the start date that you listed on the Hiring Proposal and an Employment Verification Slip has been sent to you.